While Village Art in the Park collects and remits state and local sales taxes on your behalf, you are still responsible for Business & Occupation taxes.

To remit these taxes visit: <u>https://secure.dor.wa.gov/home/Login</u>

If you have any issues, please contact the Department of Revenue.

| SAW User ID      |                  |                                                            |
|------------------|------------------|------------------------------------------------------------|
|                  |                  | Check if you have a Secure Access washington (SAW) user ID |
| Password         | Forgot Password? | Need help logging in?                                      |
| Password         |                  | Check out our troubleshooting tips                         |
|                  |                  | Watch step-by-step instructions (video)                    |
| Show Password    |                  | How to access your account information (help)              |
| Log in to My DOR |                  |                                                            |
|                  |                  |                                                            |
|                  |                  |                                                            |

Once logged in, select Business (B&O), Excise and Sales Taxes under the File and Pay Taxes option.

| My DOR                                                                                                    |                                                                                                    | 9 <b>E</b>                                                                                                    |
|----------------------------------------------------------------------------------------------------|----------------------------------------------------------------------------------------------------|----------------------------------------------------------------------------------------------------|
|                                                                                                    |                                                                                                    | Welcome, Amanda Conley                                                                                                    |
| Busin<br>Click Get S                                                                                                    | ess Licensing and Tax Services<br>tarted to go to your account summary                                               | Get Started                                                                                                    |
| File and pa<br>Manage ref                                                                                                    | r taxes for <b>multiple</b> businesses?<br>urns across your accounts                                                 | Manage Returns                                                                                                    |
| usinesses, Organizations, and F                                                                                                    | lartners                                                                                                    |                                                                                                    |
| Business Licensing<br>Access Your Account Using a Letter ID<br>Renew Your Business License<br>Apply for a New Business License<br>Hire Domestic (Household) Employees | File and Pay Taxes<br>Access Your Account Using a Letter ID<br>Business (B&O), Excise, and Sales Taxes<br>Forest Tax | Other Services<br>Print Your Reseller Permit<br>Send a Secure Message<br>Sign Up for Filing Reminders<br>Sign Up for News and Other Notifications |
| Property Tax<br>Renew property tax exemption                                                                                                    | Government Partners<br>Add the Partner Portal                                                                        |                                                                                                    |
| Secure Messages for Property Tax                                                                                                    | Only)                                                                                                    | unites                                                                                                    |
| dividuals and Families                                                                                                    |                                                                                                    |                                                                                                    |
| Individuals and Families<br>Working Families Tax Credit<br>Crédito Tributario para Familias Trabajadoras<br>File an Estate Tax Return or Request an Extens            | Capital Gains<br>Create a Capital Gains Account<br>File a Capital Gains Return<br>Pay Without Filing                 | Consumers<br>Apply for a Consumer Sales Tax Refund<br>File a Consumer Use Tax Return                                                              |
|                                                                                                    | Request a Filing Extension                                                                                           |                                                                                                    |

Select the return you wish to file (this could be monthly, quarterly or even annually) and click File.

The Excise Tax Return will load. The first tax calculated is Business & Occupation. Enter the gross amount of your sales for the period.

| Excise Return      | •                        |               |                            |                                |                  |        |
|--------------------|--------------------------|---------------|----------------------------|--------------------------------|------------------|--------|
| Select Taxes       | Business & Occupation    |               |                            |                                |                  |        |
| Business & Occupat | tion                     |               |                            |                                |                  |        |
|                    |                          |               |                            |                                |                  |        |
| Retailing          | Gross Amount<br>3,000.00 | Add Deduction | Taxable Amount<br>3,000.00 | Tax Rate<br>0.004710           | Tax Due<br>14.13 |        |
|                    |                          |               |                            | Total Business &<br>Occupation |                  | 14.13  |
| Business & Occupat | ion Credits              |               |                            |                                |                  |        |
| Add/Delete Credits |                          | 14.13         |                            |                                |                  |        |
| Total B&O Credit   |                          | 14.13         |                            |                                |                  |        |
| Cancel Save Draft  | t                        |               |                            |                                | < Previous       | Next > |

The next page is State Sales & Use Tax. Again, enter the gross amount of your sales for retail sales and then click the Add Deduction button.

| Select Taxes                | Business & Occupation | State Sales and Use |                |                       |         |      |
|-----------------------------|-----------------------|---------------------|----------------|-----------------------|---------|------|
| State Sales and Use         | 3                     |                     |                |                       |         |      |
| Add/Delete Tax Classific    | ations                |                     |                |                       |         |      |
|                             | Gross Amount          |                     | Taxable Amount | Tax Rate              | Tax Due |      |
| Retail Sales                | 3,000.00              | Add Deduction       | 3,000.00       | 0.065000              | 195.00  |      |
|                             |                       |                     |                | Total State Sales and | Use     | 195. |
|                             |                       |                     |                |                       |         |      |
| Sales and Use Cred          | its                   |                     |                |                       |         |      |
| Add/Delete Credits          | S                     |                     |                |                       |         |      |
| Sales and Use Total Credits |                       | 0.00                |                |                       |         |      |
|                             |                       |                     |                |                       |         |      |
|                             |                       |                     |                |                       |         |      |

A new window will popup allowing you to select "Gross Sales Collected by Facilitator". Then enter the total gross sales in the field to the right. Click OK at the bottom.

| Selec  | ct the deduction(s) you want to file fo                            | or below | Gross Sales Collected by Facilitator |  |  |  |
|--------|--------------------------------------------------------------------|----------|--------------------------------------|--|--|--|
| Filter |                                                                    |          | 3,000.00                             |  |  |  |
|        | Deduction                                                          | Filing   | Total Deductions                     |  |  |  |
| 0      | Anaerobic Digester Construction,<br>Equip/Machinery, Install Labor |          | 3,000.00                             |  |  |  |
| 0      | Bad Debts                                                          |          |                                      |  |  |  |
| 0      | Cannabis Sold to Card Patient by Retailer                          |          |                                      |  |  |  |
| 0      | Cash and Trade Discounts                                           |          |                                      |  |  |  |
| 0      | Derelict Vessel Deconstruction                                     |          |                                      |  |  |  |
| 0      | Direct Pay Permits                                                 |          |                                      |  |  |  |
| 0      | Exempt Food Sales                                                  |          |                                      |  |  |  |
| 0      | Farmworker Housing                                                 |          |                                      |  |  |  |
| 0      | Feminine Hygiene Products                                          |          |                                      |  |  |  |
| 0      | Gases and Chemicals used in Production of Semiconductor Materials  |          |                                      |  |  |  |
| 0      | Gross Sales Collected by Facilitator                               |          |                                      |  |  |  |
| 0      | High CBD Cannabis Products by Retailer                             |          | 4                                    |  |  |  |
| 0      | In-State Sales of Motor Vehicles etc. to                           |          |                                      |  |  |  |

| Select Taxes               | Business & Occupation | State Sales and Use |                |          |         |
|----------------------------|-----------------------|---------------------|----------------|----------|---------|
| tate Sales and Use         |                       |                     |                |          |         |
| Add/Delete Tax Classifica  | ntions                |                     |                |          |         |
|                            |                       |                     |                |          |         |
|                            | Gross Amount          |                     | Taxable Amount | Tax Rate | Tax Due |
| etail Sales                | 3,000.00              | 3,000.00            | 0.00           | 0.065000 | 0.00    |
|                            |                       |                     |                |          |         |
| ales and Use Credit        | ts                    |                     |                |          |         |
| Add/Delete Credits         |                       |                     |                |          |         |
|                            |                       |                     |                |          |         |
| ales and Use Total Credits |                       | 0.00                |                |          |         |
|                            |                       |                     |                |          |         |

When you return to the State Sales and Use screen, you will see 0.00 tax. Click Next.

The next screen is for local city and/or county sales tax. There are no taxable sales for local and or county sales tax. Click Next.

|     | Select   | t Taxes Business & Occupation | State Sales and Use | Local Sales                    |        |
|-----|----------|-------------------------------|---------------------|--------------------------------|--------|
|     | A        | d Locations                   |                     | Find Location by Address       |        |
| 0   | cal City | and/or County Sales Tax       |                     |                                | Filter |
|     | Code     | Location                      | Taxable Amount      | Tax Rate                       | Tax D  |
| ×   | 0400     | CHELAN COUNTY                 | 0.00                | 0.018000                       | 0.0    |
| ×   | 0404     | LEAVENWORTH                   | 0.00                | 0.020000                       | 0.0    |
| 2 R | ows      |                               | 0.00                |                                | 0.0    |
|     |          |                               |                     | Retail Sales Taxable<br>Amount | 0.00   |
|     |          |                               |                     | Local Sales Taxable<br>Amount  | 0.00   |
|     |          |                               |                     | Difference                     | 0.00   |

The final page summarizes your B&O tax due and reports your gross sales for sales taxes with the same amount identified as a deduction and zero taxes due. Complete the submitter information and proceed to payment.

| Select Taxes       Business & Occupation       State Sales and Use       Local Sales       Summary         Filing Type       Line Code       Period Begin       Period End       Gross Amount       Deductions       Taxable Amount         Business & <ul> <li>Retailing</li> <li>Jul-01-2023</li> <li>Jul-31-2023</li> <li>Jul-31-2024</li> <li>Gross Sales Collected by Facilitator</li> </ul> Credits <ul> <li>Gradit Tax</li> <li>Small Businees Credit</li> <li>Jul-31-202<!--</th--><th></th><th></th><th></th><th></th><th></th><th></th><th></th><th></th><th>lise Return</th></li></ul>                                                                                                    |               |                |            |                            |                   |              |                  |        | lise Return              |
|----------------------------------------------------------------------------------------------------|---------------|----------------|------------|----------------------------|-------------------|--------------|------------------|--------|--------------------------|
| iling Category Summary<br>iling Type line Code Period Begin Period End Gross Amount Deductions Taxable Amount<br>business & Retailing Jul-01-2023 Jul-31-2023 3,000.00 0.00 3,000.00 0.00<br>State Sales and<br>lectuctions<br>Heductions<br>Hetail Sales Jul-01-2023 Jul-31-2023 3,000.00 3,000.00 0.00<br>Bege Bege Bege Bege Bege Bege Bege Bege                                                                                                    |               | Summary        |            | Local Sales                | ate Sales and Use | Occupation   | Business & C     | es     | Select Tax               |
| tiling Type Line Code Period Begin Period End Gross Amount Deductions Taxable Amount   ubeingers & obcupation • Retailing Jul-01-2023 Jul-31-2023 3,000.00 3,000.00 3,000.00   tate Sales and obse • Retail Sales Jul-01-2023 Jul-31-2023 3,000.00 3,000.00 0.00   reductions    reductions   ered Easier      reductions   ered Easier      reductions   ered Easier   Jul-01-2023 Jul-31-2023 Jul-31-2024 Jul-31-2024 Jul-31-2025 Jul-31-2025 Jul-31-2025 Jul-31-2026 Ferdelitation Ferdelitation Jul-31-2026 Ferdelitation Ferdelitation Ferdelitation Jul-31-2026 Ferdelitation Ferdelitation Ferdelitation Ferdelitation Ferdelitati                                                                                                    | Ŧ             |                |            |                            |                   |              | mmary            | ory Su | iling Catego             |
| Business & <ul> <li>Retailing</li> <li>Jul-01-2023</li> <li>Jul-31-2023</li> <li>Jul-31-2024</li> <li>Deduction</li> <li>Credit Type</li> </ul> <li>Credit Type</li> <li>Credit Type</li> <li>Credit Type</li> <li>Credit Type</li> <li>Credit Type</li> <li>Credit Type</li> <li>Submitter Information</li> <li>Ferbane Mumber</li> <li>Required</li> <li>Extension</li> <li>E-Mail Address</li> <li>Required</li>                                                                                                    | Tax Due       | Taxable Amount | Deductions | Gross Amount               | Period End        | Period Begin | Line Code        |        | iling Type               |
| State Sales and les       Jul-01-2023       Jul-31-2023       3,000.00       3,000.00       0.00         Credit Code       Deduction       Deduction       Ime Code       Deduction       Ime Code       Ime Code<                                                                                                    | 14.13         | 3,000.00       | 0.00       | 3,000.00                   | Jul-31-2023       | Jul-01-2023  | Retailing        | 0      | Business &<br>Dccupation |
| Deductions   Line Code   Deduction   tate Sales and Use   tate Sales and Use   Reduitation                                                                                                    | 0.00          | 0.00           | 3,000.00   | 3,000.00                   | Jul-31-2023       | Jul-01-2023  | Retail Sales     | 0      | State Sales and<br>Jse   |
| ine Code Deduction tate Sales and Use tate Sales and Use tetail Sales Credits Credit Type Usiness & Occupation Small Business Credit State Tax ess Credits tax tax tax tax tax tax tax tax tax tax                                                                                                    |               |                |            |                            |                   |              |                  |        | eductions                |
| Retail Sales Image: Credit Sales Sales Collected by Facilitator     Credit Type     Instances & Occupation     Image: Small Business Credit     Image: Otal Tax   Image: Scredits   Image: Otal Tax Due   Image: Otal Tax Due <td>Amount Filed</td> <td></td> <td></td> <td>1</td> <td>Deduct</td> <td></td> <td></td> <td></td> <td>Line Code</td>                                                                                                    | Amount Filed  |                |            | 1                          | Deduct            |              |                  |        | Line Code                |
| Retail Sales     Image: Credit subscreen state state                      |               |                |            |                            |                   |              |                  | se .   | tate Sales and U         |
| Credits       Credit Type         Insumess & Occupation         Image: Stredit       Small Business Credit         Image: Stredits       14.13       Submitter Information         Image: Stredits       14.13       Prepared By       Required         Image: Stredits       0.00       Phone Number       Required         Image: Stredits       E-Mail Address       Required                                                                                                    | 3,000.00      |                | r          | es Collected by Facilitato | Gross S           |              |                  |        | Retail Sales             |
| Credit Type       Susiness & Occupation       Image: Second Tax     14.13     Submitter Information       ess Credits     14.13     Prepared By *     Required       iotal Tax Due     0.00     Phone Number *     Required       E-Mail Address *     Required                                                                                                    |               |                |            |                            |                   |              |                  |        | Credits                  |
| Business & Occupation         Image: Stability of all Tax       Signal Business Credit         otal Tax       14.13       Submitter Information         ess Credits       14.13       Prepared By *       Required         otal Tax Due       0.00       Phone Number *       Required         Extension       Extension       Extension       Extension                                                                                                    | Total Claimed |                |            |                            |                   |              | Credit Type      |        |                          |
| Small Business Credit      Stall Business Credit      Stall Business Credit      Stall Business Credit      Submitter Information      ess Credits      14.13      Prepared By      Required      Extension      E-Mail Address      Required      Required      Required      Required      Required      Required      Required      Required      Required      Required      Required      Required      Required      Required      Required      Required      Required      Required      Required      Stall Address      Submitter Information      Required      Required      Re |               |                |            |                            |                   |              |                  | ation  | Business & Occup         |
| Ideal Tax     14.13     Submitter Information       ess Credits     14.13     Prepared By *     Required       otal Tax Due     0.00     Phone Number *     Required       Extension     E-Mail Address *     Required                                                                                                    | 14.13         |                |            |                            |                   | Credit       | Small Business C |        | 0                        |
| ess Credits 14.13 Prepared By * Required<br>otal Tax Due 0.00 Phone Number * Required<br>Extension<br>E-Mail Address * Required                                                                                                    |               |                | ı          | nitter Information         | 4.13 <b>Sul</b>   |              |                  |        | otal Tax                 |
| iotal Tax Due 0.00 Phone Number * Required<br>Extension<br>E-Mail Address * Required                                                                                                    |               |                | luired     | ed By * Req                | 4.13 Prep         |              |                  |        | ess Credits              |
| E-Mail Address * Required                                                                                                    |               |                | luired     | Number * Req               | 0.00 Phor         |              |                  |        | otal Tax Due             |
| E-Mail Address * Required                                                                                                    |               |                |            | on                         | Exter             |              |                  |        |                          |
|                                                                                                    |               |                | juired     | Address Req                | E-Ma              |              |                  |        |                          |
|                                                                                                    |               |                |            |                            |                   |              |                  |        |                          |